مراحل ثبت نام در دوره های آکادمی فنلاندی آولت:

برای آشنایی با هر یک از دوره ها روی منوی معرفی دوره ها در صفحه اصلی سایت کلیک کنید.

1- ابتدا در صفحه اصلی روی منوی ثبت نام کلیک کنید:

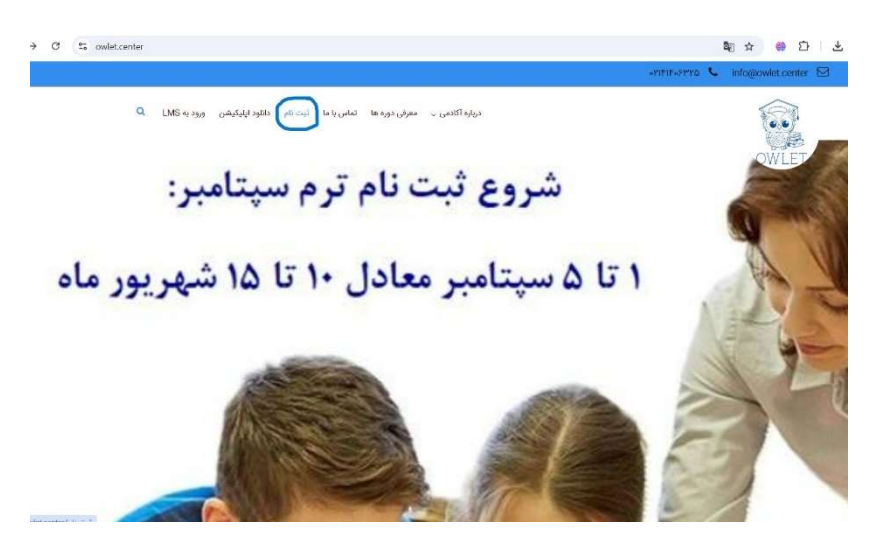

2- در صفحه ی ثبت نام، نام و تاریخ دوره ها نمایش داده شده است. روی لینک مربوط به دوره ی مورد
 نظر کلیک کنید. لطفا در انتخاب دوره مورد نظر خود و زمان برگزاری آن دقت بفرمایید:

| 25 owlet.center/ | ئىت-نا،      |                 |                   |                  |                     |                    |                     |                                   | B2 ☆        | ⊕ Ď   .       |
|------------------|--------------|-----------------|-------------------|------------------|---------------------|--------------------|---------------------|-----------------------------------|-------------|---------------|
|                  |              |                 |                   |                  |                     |                    |                     | ortfiforta 📞                      | info@ow     | let.center 🖾  |
| Q                | LMS אניפי אי | دانلود اپلیکیشن | ناص یا ما گیت ناه | معرفی دوره ها ته | دریاره آگادمی ب     |                    |                     |                                   | And and     |               |
|                  |              |                 |                   |                  | ت نام               |                    |                     |                                   | 10          | WLET          |
|                  |              |                 |                   |                  | ت نام               | ثبت                |                     |                                   |             |               |
|                  |              |                 |                   | کلیک کنید:       | <br>۱۶۱روی لینک زیر | ، محدود) ساعت ۱۵ ت | به-دوشنبه با ظرفیت  | staı روزهای زوج ( <mark>شن</mark> | کلاس rtups  | برای عضویت در |
|                  |              |                 |                   |                  |                     | https://lr         | ms.owlet.center,    | /home/signup?Cl                   | assCode=    | sch۴۷۶۳-gflpj |
|                  |              |                 |                   | زیر کلیک کنید:   | ۱۷ تا ۱۶روی لینک    | یت محدود) ساعت (   | ننيه سه شنيه يا ظرة | staı روزهای فرد (یک               | کلاس rtups  | برای عضویت در |
|                  |              |                 |                   |                  |                     | https://lms        | owlet.center/ho     | ome/signup?Clas                   | sCode=scl   | hFY۶۳-emfyw   |
|                  |              |                 | بد:               | بنک زیر کلیک کنی | ت ۱۷ تا ۱۸ روی ل    | ظرفیت محدود) ساعہ  | ج (شنبه-دوشنبه با   | Zero to T روزهای زو               | کلاس rade   | برای عضویت در |
|                  |              |                 |                   |                  |                     | https://lms        | s.owlet.center/h    | ome/signup?Clas                   | scode=sc    | h۴۷۶۳-anpsa   |
|                  |              |                 | کنید:             | ی لینک زیر کلیک  | باعت ۱۷ تا ۱۸روی    | با ظرفیت محدود) م  | د (یکشنیه-سه شنبه   | Zero to T روزهای فر               | کلاس rade   | برای عضویت در |
|                  |              |                 |                   |                  |                     | https://lm         | s.owlet.center/h    | nome/signup?Cla                   | ssCode=so   | chfYfr-cgqrz  |
|                  |              |                 | يد:               | لینک زیر کلیک کن | یت ۱۴تا ۱۵ روی ا    | ا ظرفیت محدود) سا: | زوج (شنبه-دوشنبه ب  | Creative N روزهای                 | کلاس ۱ lind | برای عضویت در |
|                  |              |                 |                   |                  |                     | https://lms        | s.owlet.center/h    | ome/signup?Clas                   | sCode=sc    | ከዮሃ۶ኖ-etump   |
|                  |              |                 | ې کنيد:           | ی لینک زیر کلیگ  | ساعت ۱۴ اتا ۱۵ رو   | به با ظرفیت محدود) | فرد (بکشنیه-سه شن   | روزهای Creative N                 | کلاس ۱ tind | برای عضوبت در |

3- پس از انتخاب دوره سایت از شما اطلاعاتی برای ثبت نام همراه با شماره تماس می خواهد تا برای شما
 در سامانه یک پروفایل شخصی ایجاد کند.

| C S Ims.owlet.center/home/signup?ClassCode=sc                                                                                                    | 3+4763-gflpj                 | ◎ 월 ☆ <mark>@</mark> Ď   ± |
|----------------------------------------------------------------------------------------------------|------------------------------|----------------------------|
|                                                                                                    |                              |                            |
| . <b>.</b> .                                                                                                    | <b>⊕</b> •                   |                            |
| C [[                                                                                                    | OŴĹĔŢ<br>«١١٣٣۴۵۶٧٨٩ : الله» | مودقيل "                   |
|                                                                                                    |                              | نیم *<br>تام خانوادکی *    |
|                                                                                                    | • العلب غير                  | * Caña                     |
| 1993                                                                                                    |                              | * 1946 3-91                |
|                                                                                                    |                              | تكرار رمز عبور *           |
| and the second second se |                              | ناريخ نواد(اختياري)        |
|                                                                                                    |                              | آدرس(افتیاری)              |
|                                                                                                    | متال : ۲۸۳۴۵۶۷۸۹ متال :      | تلغن ثابت(اختياري)         |
|                                                                                                    | ټيت<br>ورود به سيستم         |                            |

- 4- بعد از ایجاد پروفایل برای شما یک کد فعالسازی به شماره ی همراه ثبت شده در سایت ارسال می شود
  که آنرا در بخش مورد نظر وارد کرده و دکمه ی ورود به سیستم را کلیک می کنید.
  - 5- وارد پروفایل شخصی خود شده و روی دکمه ی کلاس آنلاین کلیک می کنید.

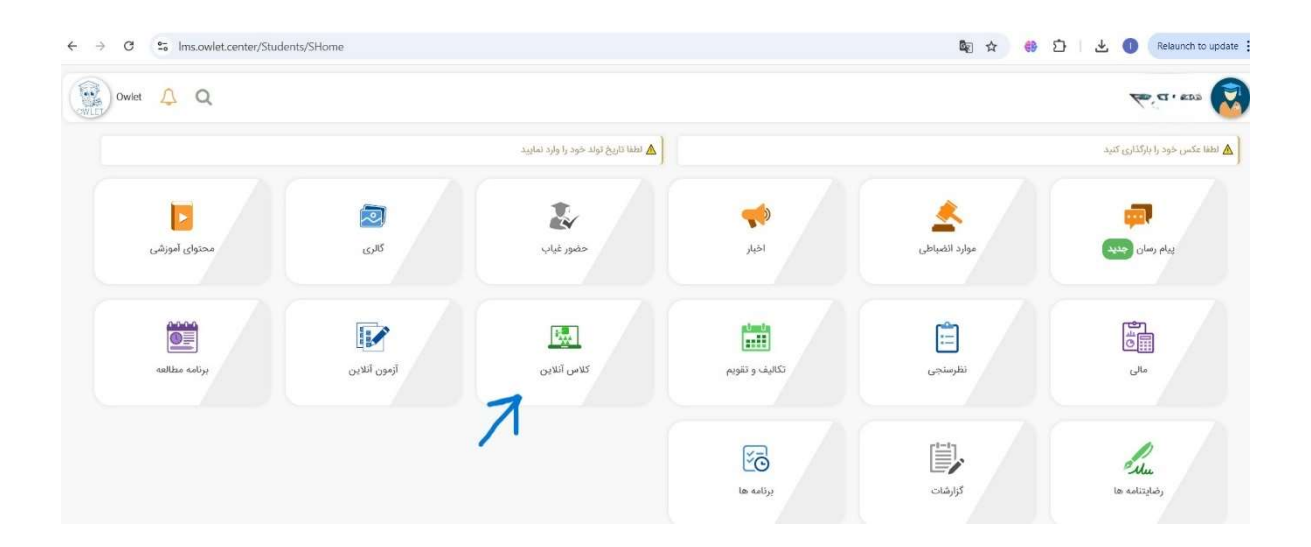

6- در صفحه مربوطه نام تمام دوره هایی که مد نظر شماست نمایش داده می شود. برای ثبت نام کافیست
 روی گزینه ی ورود مستقیم-(عدم پرداخت) کلیک کنید.

| Owlet 👃 Q |                                   |                     | ** *** s 6                                                                                          |
|-----------|-----------------------------------|---------------------|----------------------------------------------------------------------------------------------------|
|           |                                   | راهنما              |                                                                                                    |
|           | 18-10 مامت                        | روزهای زوج Startups |                                                                                                    |
|           | شروع بشيده                        |                     | منون بیان دکتریینان<br>شورع ۷۸/۲۰/۱۷ سال<br>وشعبت ۷۰ روز اساعت ۳۳ دقیقه<br>ا                        |
|           | ۷ روز ۱ ساعت ۲۳ دقیقه<br>≣ا جنسات | a ha a 🖬            | 🗣 ورود مستقیم (عدم پرداخت)                                                                          |
|           |                                   |                     | اله ورود با مرورگر (عدم پرداخت)<br>ا                                                                |
|           | بح صاعت ۱۵۰۱۴                     | روزهای زر           |                                                                                                    |
|           | شده<br>شده ۲۷ دولیت               |                     | مدرس: عمرانی دکتر لیلا<br>شروع: ۲۰ (۲۸۷،۲۷۷ ۲۹۳)<br>رمان: ۲۰ توز ۳۳ دقیقه<br>وضعیت : ۲ توز ۳۳ دقیقه |
|           | تا بنداد<br>ا                     | la hui 🕅            | اله ورود مستقيم (عدم پرداخت)                                                                        |
|           |                                   |                     |                                                                                                    |

7- رسید مربوط به هر دوره نمایش داده می شود. هزینه ی هر دوره معادل 150 یورو مطابق با استاندارد
 سیستم آموزشی کشور فنلاند برای 15 جلسه کلاس یک ساعتی می باشد.

| יר <u>ס</u> י | witer 🛆 Q                                   |
|---------------|---------------------------------------------|
|               | Startups روزهای شنبه و دوشنبه ساعت ۵۸ تا ۱۶ |
| (JI           | ٢٢٥,000                                     |
| ت پرداخت      | پرداخت نشده                                 |
| ت پرداخت      | أتلاين                                      |
| جاد           | 1F##/#5/#Q                                  |
| ېرداخت        | 1FoW/oF/15                                  |
| كتش           | عدم پرداخت                                  |
| رداخت         |                                             |
| رى            |                                             |
|               |                                             |

## 8- صفحه ی پرداخت آنلاین برای شما به نمایش در می آید.

| 2₀ ikc.shaparak.ir/iuiv3/IPG/Index#/ |                                  | ◎ ☆ ♣ ጏ Ł                                         |  |  |
|--------------------------------------|----------------------------------|---------------------------------------------------|--|--|
|                                      | بات تابد<br>بات تابد             | Google Translate                                  |  |  |
| ۵۵:۴۰ حص                             | زمان باقيمانده                   |                                                   |  |  |
|                                      | شماره کارت                       | ايران كيش انتضا: ## / ##                          |  |  |
| تاريخ انقضا ماه / سال                | Сулд                             | ####-####-####<br>کارتاها (C)                     |  |  |
| 9 18 4 2 S                           | کد امنیتی                        |                                                   |  |  |
| سريافت رمز پويا 📺                    | رمز پویا                         | مبلغ قابل پرداخت ۳۲۵٫۰۰۰ ریال                     |  |  |
| تلفن همراه (اختیاری)                 | ایمیل (اختیاری)                  | نام فروشگاه <b>آولت</b><br>آدرس سایت owlet.center |  |  |
|                                      | 🗸 ذخیره شماره کارت و تاریخ انقضا | کد پذیرنده ۵۰۰۹۱۲۹۰۰<br>شماره پایانه ۵۰۰۹۱۲۰۰     |  |  |
| انصراف                               | پرداخت                           | اطلاعات پرداخت راهنمای درگاه<br>                  |  |  |

9- پس از پرداخت، دوباره وارد کلاس آنلاین شده و شرایط هر دوره را مشاهده نمایید. روی لینک جلسات
 کلیک کرده و در زمان و ساعت مقرر وارد کلاس مربوطه شوید.

| → C S Ims.owlet.center/onlineclasswebview/list?Token=IKuaxND%2FseBe2DAtU%2BHE1F7%2FAD                    | xBxOag5vQsgucATw0tWdMVdO1O%2B8E9yE9aNx81keF%2Bn1                                                                                                    | /K2 🔄 🏚 🤀 🖸 🛛 🛃 🚺 Relaunch to update                                                                                             |
|----------------------------------------------------------------------------------------------------|----------------------------------------------------------------------------------------------------|----------------------------------------------------------------------------------------------------|
| S wite A Q ×                                                                                             | بلمات                                                                                                    |                                                                                                    |
| حضور فیاب<br>۲<br>۲<br>۲<br>۲<br>۲<br>۲<br>۲<br>۲<br>۲<br>۲<br>۲<br>۲<br>۲<br>۲<br>۲<br>۲<br>۲<br>۲<br>۲ | 2014<br>15°-20 [Fet"/+F/16<br>15'-50 [Fet"/+5/14<br>15'-50 [Fet"/+5/14<br>15'-50 [Fet"/+5/17<br>15'-50 [Fet"/+5/17<br>15'-50 [Fet"/+5/17<br>15'-50 [Fet"/+5/175<br>15'-50 [Fet"/+5/175<br>15'-50 [Fet"/+5/175<br>15'-50 [Fet"/+5/175]<br>15'-50 [Fet"/+5/175]<br>15'-50 | مدوس، بیات دکتر پیمان<br>شریخ: ۲۰۹۷ ۲۹۳۷ میک<br>زمان: ۲۰ روز ۱ ماعت ۲۶ دقیله ۲۳۳ تانیه<br>رفنطیت ۲ روز ۱ ماعت ۲۶ دقیله ۲۳۳ تانیه |
| 161F c.                                                                                                  | رزج ساء (رج ساء روج ساء) Creative Mindi                                                                                                    |                                                                                                    |
| تشریع تشده<br>بروج ۲۴ دفته ۲۳ تفریخ                                                                      |                                                                                                    | مدرسی: عمرانی دکتر لیلا<br>شروع: ۲۰ (۲۰۳۷/۱۹۶۹) ۲۰۰۶<br>وضعیت ۲ روز ۲۶ دقیقه ۳۳ کانیه<br>1                                       |
| ii چلسته.<br>ا                                                                                           | اللا فيط ها                                                                                                    | که ورود مستقیم (عدم پرداخت)                                                                                                    |
|                                                                                                    |                                                                                                    | که ورود با مرورگر (عدم پرداخت)                                                                                                   |

محیط بر گزاری کلاس بیگ بلو باتن می باشد که می توانید آنرا به طور مستقیم از طریق لینکی که در پایین صفحه ی اصلی سایت قرار گرفته دانلود نمایید.

توجه نمایید که حتما اپلیکشن آولت را یا از طریق منوی اپلیکشن در سایت و یا از طریق پلی استور و یا اپ استور برای موبایل دانلود کنید تا به راحتی آنرا برای ورود به کلاس و یا برقراری ارتباط با آکادمی آولت بکار گیرید.

موفق باشيد